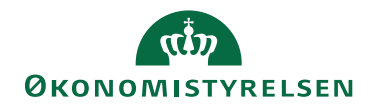

## Miniguide: Skift ejerskab på en aftale

11. oktober 2024

## Statens Digitale Indkøb I Skift ejerskab på en aftale

Rolle: Kontraktansvarlig

Se eventuelt rolleoversigten på Økonomistyrelsens hjemmeside.

Denne guide hjælper dig til, hvordan du skifter ejerskab på en aftale.

## \*Bemærk at illustrationer kan indeholde data/opsætning, der kan afvige fra din institutions.

| Handling                       | Forklaring                                                                                                    | Illustration                                                                                                    |
|--------------------------------|----------------------------------------------------------------------------------------------------|----------------------------------------------------------------------------------------------------|
| Gå til kontrakt-<br>modulet    | Når du logger ind, vil du blive<br>mødt af dit dashboard. Oppe i<br>venstre side vil du se nogle gen-<br>vejstaster.<br>Tryk på <b>Kontrakter.</b> | HjemCompliance   VelkommenKontraktansvarlig   Statens Digitale Indkøb er din effektive genvej til elektronisk samhandel   Image: Statens Digitale Indkøb er din effektive genvej til elektronisk samhandel   Image: Statens Digitale Indkøb er din effektive genvej til elektronisk samhandel |
| Find aftaler                   | Tryk på <b>Aftaler</b> .                                                                                                    | Aftaler                                                                                                    |
| Vælg den rele-<br>vante aftale | Under aftalenavn kan du finde den<br>relevante aftale og klikke på den.<br>Eksempelvis som her <i>Kontorartikler</i><br>og papir i ark.            | Aftalenavn <b>≡</b><br>Kontorartikler og papir i ark                                                                                                    |

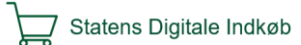

| Handling                | Forklaring                                                                              | Illustration                                                                                                    |
|-------------------------|-----------------------------------------------------------------------------------------|----------------------------------------------------------------------------------------------------|
| Find Skift ejer         | Når aftalen er åben, skal du klikke<br>på burger-menuen.<br>Klik på <b>Skift ejer</b> . | ात्र Electric Electric Electr |
| Fremsøg ny ejer         | Skriv navnet på ny ejer og vælg<br>derefter brugeren.                                   | Vælg<br>Søg efter brugere                                                                                                    |
| Tildel ejerskab         | Klik på <b>OK</b> for at tildele ejerskabet<br>af aftalen til brugeren.                 | ок                                                                                                    |
| Bekræft ejer-<br>skifte | Klik <b>Ja</b> for færdiggøre ejerskabet<br>på aftalen.                                 | Skift ejerskab ×<br>Er du sikker på du vil ændre ejerskab på aftalen?<br>Nej Ja                                                                                                    |

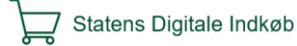